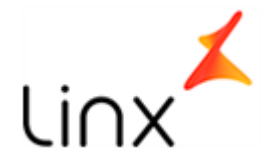

## Manual de acesso – SiTefWeb – Web Start

**1.** Digite o caminho, URL, no navegador (Google Chrome ou Firefox). Ex.:

G <u>ہ</u>

Q htto://10.22.0.7/sitefweb/

2. Após abrir a página, click sobre a imagem do Sitef para fazer o download do pacote Web Start.

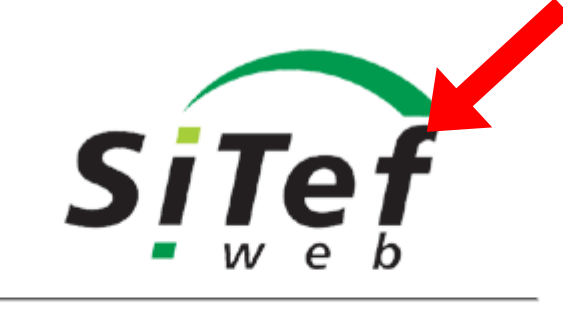

Padrao - Versão 3.01

Detectamos que este navegador não possui suporte ao uso de applets. Para utilizar a solução, faça o download do pacote Web Start clicando no logo acima.

**3.1.** Se estiver usando o Firefox, selecione a opção "Salvar arquivo" e click em "Ok".

|  | O que o Firefox deve fazer?<br><u>Abrir com o:</u> Google Chrome (aplicativo padrão) |                                                                |  |  |  |
|--|--------------------------------------------------------------------------------------|----------------------------------------------------------------|--|--|--|
|  | <ul> <li>Salvar arquivo</li> <li>Fazer isso auto</li> </ul>                          | (D)<br>ematicamente nos arquivos como este de agora em diante. |  |  |  |
|  |                                                                                      | OK Cancelar                                                    |  |  |  |

Av. Das Nações Unidas, 7221 - Ed. Birmann 21 – SP- Pinheiros Telefone: +55.11.2103-1550 Opção 1 TEF

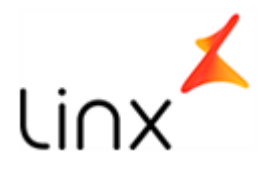

3.2. Caso utilize o Google Chrome click em "Manter".

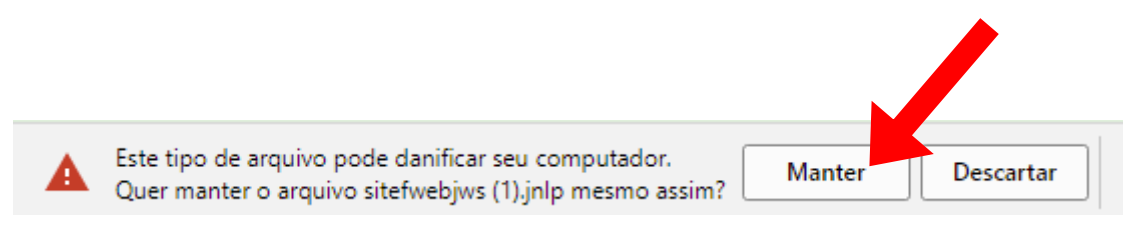

- 4. Terminado o download, execute o arquivo baixado"sitefwebjws" clicando duas vezes sobre ele.
- **5.** Aguarde o Java carregar.

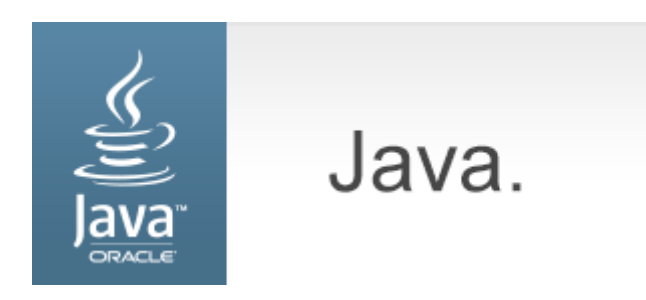

6. Marque a opção "Eu aceito..." e depois click no botão"Executar".

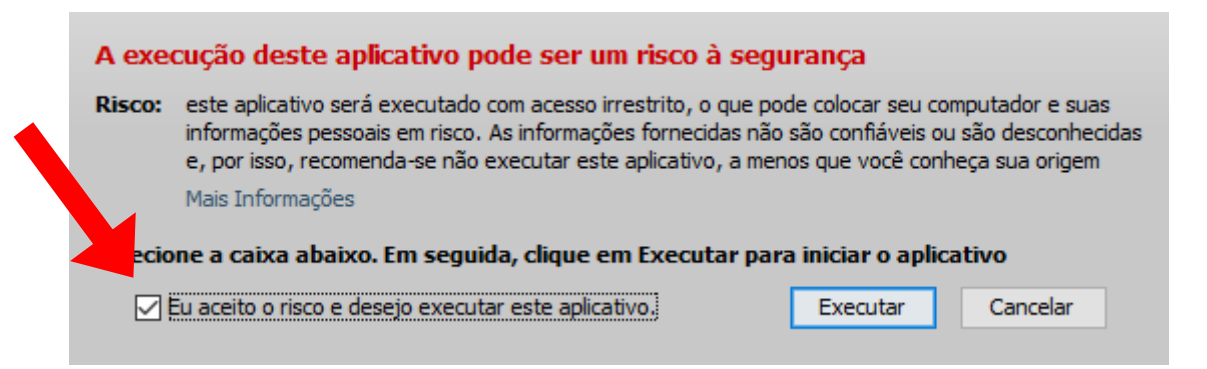

Av. Das Nações Unidas, 7221 - Ed. Birmann 21 – SP- Pinheiros Telefone: +55.11.2103-1550 Opção 1 TEF

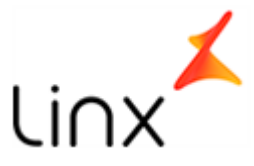

7. Será aberta a tela de login, insira seu usuário e senha e click em "Entrar".

| Cogin 2 |         | -                                                         |                            | ×                |
|---------|---------|-----------------------------------------------------------|----------------------------|------------------|
| Bem     | vindo   |                                                           |                            |                  |
|         | Usuário |                                                           |                            |                  |
|         | Senha   |                                                           |                            |                  |
|         | Entrar  | Cancelar                                                  |                            |                  |
|         |         | ConcSiTef:<br>ExpServer: V1.17.6 /<br>Padrao de 23/02/201 | ExpCli: V1.<br>8 10:51 \ B | 17.6<br>a: 12423 |

**8.** Para gerar o Relatório de vendas, vá em "Relatórios Sitef > Transações".

| SiTef  |                           |           |               |        |  |  |
|--------|---------------------------|-----------|---------------|--------|--|--|
| Relató | órios SiTef Monitoração/  | Auditoria | Configurações | Outros |  |  |
|        | Transações                |           |               |        |  |  |
|        | Transações por Operadore  | is 👘      |               |        |  |  |
|        | Resumo Movimento          |           |               |        |  |  |
|        | Consultas SiTef Customiza | idas      |               |        |  |  |
|        | Estatísticas              |           |               |        |  |  |
|        |                           |           |               |        |  |  |

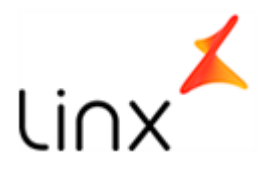

**9.** Selecione o periodo desejado, a loja e click em "Listar" para gerar o relatório.

| Período                   | Filtros                      |                                   |                    |                       |  |
|---------------------------|------------------------------|-----------------------------------|--------------------|-----------------------|--|
| Data Venda O Data Evento  | PDV:                         |                                   |                    |                       |  |
|                           | Cartão:                      |                                   |                    |                       |  |
| De: 01/01/2018 00:00:00   | Código de l                  | Cliente:                          |                    |                       |  |
| Até: 01/02/2018 23:59:59  |                              |                                   |                    |                       |  |
|                           | Operador:                    |                                   |                    |                       |  |
| Grupos/Lojas              | ados                         | Tipo de Produto                   | Tipo de Transações | Produtos configurados |  |
| 🔿 Grupo 🔿 Loja 🔘 Código ( | O CNPJ Aguardando resp. Host | A Bades                           | npo de manadções   | r rouatos comigarados |  |
| 0000002                   | Cancelada Local              | All                               |                    |                       |  |
| 0000002                   | Cancelada Local Adm          | Accredito                         |                    |                       |  |
|                           | Cancelada PDV                | AdianTi                           |                    |                       |  |
|                           | Cancelada Time Out Host      | Adia                              |                    |                       |  |
|                           | Cancelado Automático         | Adquirente Safra                  |                    |                       |  |
|                           | Cancelado Eletrónico         | Algorix                           |                    |                       |  |
|                           | Efetuada Local               | Ambey II                          | Ambev II<br>Amex   |                       |  |
|                           | Efetuada Local Adm           | Amex                              |                    |                       |  |
|                           | Estornada                    | Amex EMV                          |                    |                       |  |
|                           | Estornada Parcial            | Aptare                            |                    |                       |  |
|                           | Exice Dados(abortado)        | Aura                              |                    |                       |  |
|                           | Evice Dedec(concluide)       | <ul> <li>Automacao IBI</li> </ul> |                    |                       |  |
|                           | Modo Entrada                 | Avista                            |                    |                       |  |
|                           | Celular                      | Bancred                           |                    |                       |  |
|                           | Cheque - CMC7                | Banese                            |                    |                       |  |
|                           | Cheque - Digitado            | Banese Voucher                    |                    |                       |  |
|                           | Chip                         | Banrisui                          |                    |                       |  |
|                           | Cod. Barras Dig.             | Bigcard                           |                    |                       |  |
|                           | Cod. Barras Lido             | Bradesco Private                  | Label              |                       |  |
|                           | Contactless                  | Brasilcard                        |                    |                       |  |
|                           | Contactless Simulando Tarja  | BrazilianCard                     |                    |                       |  |
|                           | Digitado<br>Deste Disite de  | Cabal                             |                    |                       |  |
|                           | Docto Digitado               | CardCo                            |                    |                       |  |
|                           | Internet                     | CardSE                            |                    |                       |  |
|                           | Magnetico                    | CarteSys                          |                    |                       |  |
|                           | Outros                       | ✓ CCS                             |                    |                       |  |
| Ações                     |                              |                                   |                    |                       |  |
|                           |                              |                                   |                    |                       |  |
|                           |                              |                                   |                    | Listar                |  |